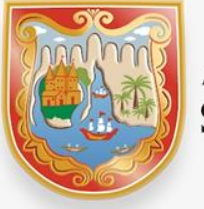

ALCALDÍA DE SANTIAGO DE CALI

# Paso a paso presentación formulario de Inscripción al Régimen Simplificado de Industria y Comercio

Departamento Administrativo de Hacienda Distrital Subdirección de Impuestos y Rentas

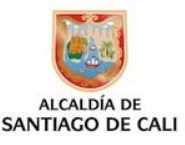

# **Componentes del Manual**

- A. Fundamento Legal
- B. Diligenciamiento del formulario
- **C.** Proceso de Presentación y Radicado vía WEB
- D. Notas Importantes.

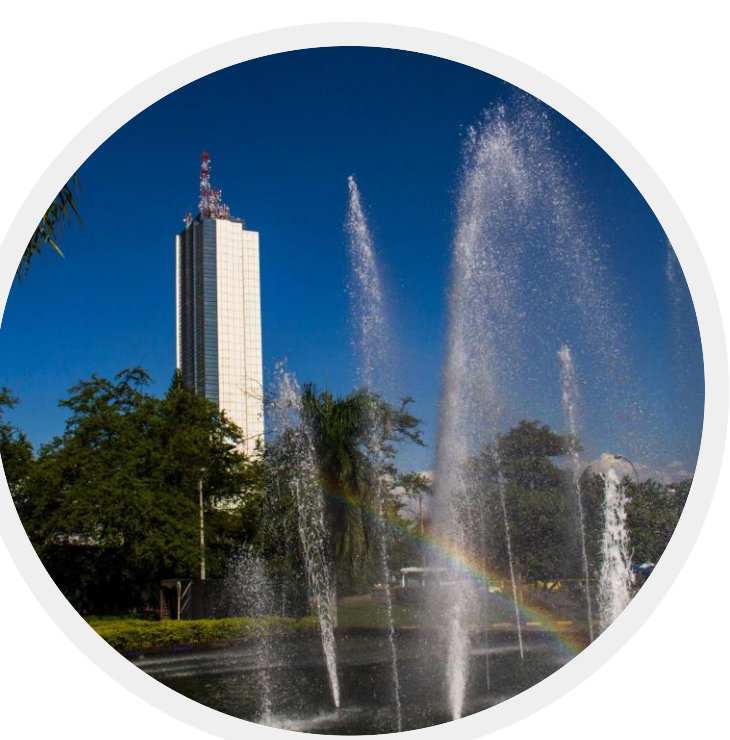

### **Fundamento Legal**

- Acuerdo 0434 de 2017 Arts. 13,14,15: Señalan las condiciones para pertenecer al Regimen Simplificado de Industria y Comercio. Modificado por el artículo 16, Acuerdo 0469 de 2019, incrementando el tope de ingresos a (1.500 UVT).
- Resolución 4131.040.21.0062 de 2019: Por la cual se establece el Formulario de Inscripción, se señalan los plazos y procedimiento para la respectiva inscripción. Modificada por Resolución No. 0127 de 2020 Presentación Virtual.
- Plazo de entrega: hasta el dia anterior a la fecha de presentación de inicio del término para declarar, según el calendario tributario en cada vigencia. (Art. 2, Resolución 0062 de 2019).

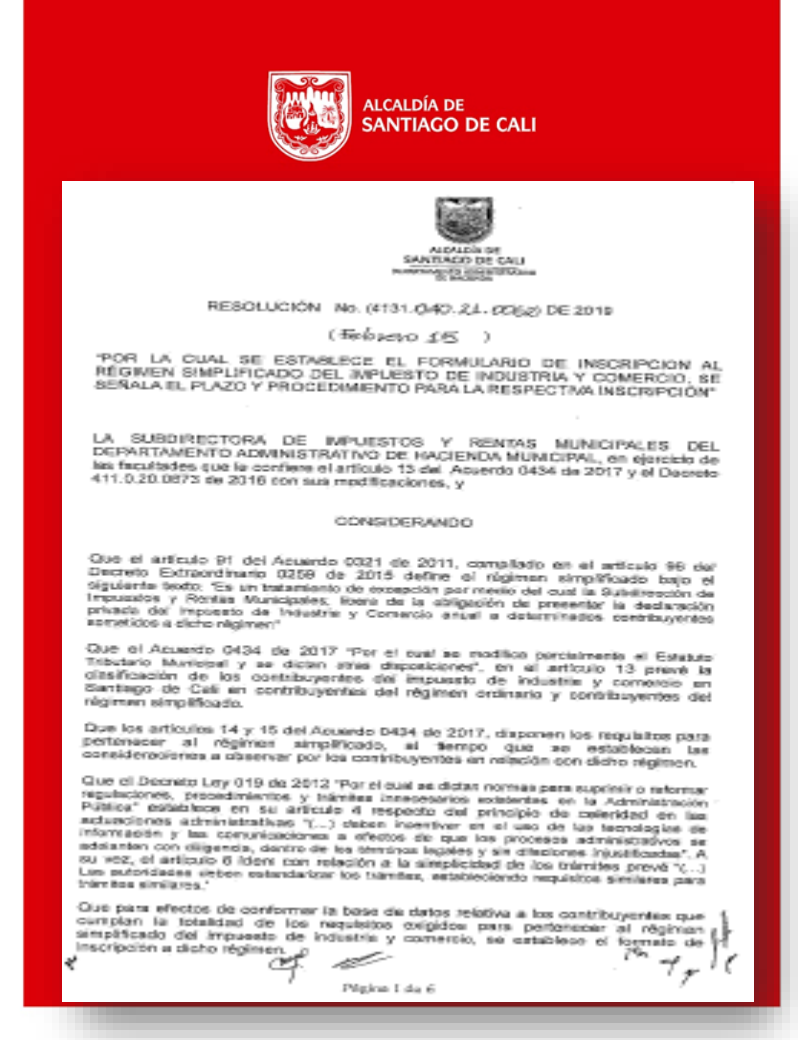

# **A. DILIGENCIAR EL FORMULARIO**

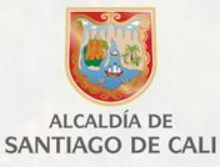

- 1. Ingresa a la pagina web de la Alcaldía de Cali
- Enlace: <u>www.cali.gov.co</u>
- Icono: IMPUESTOS
- Opción: Formularios y Obligaciones Tributarias

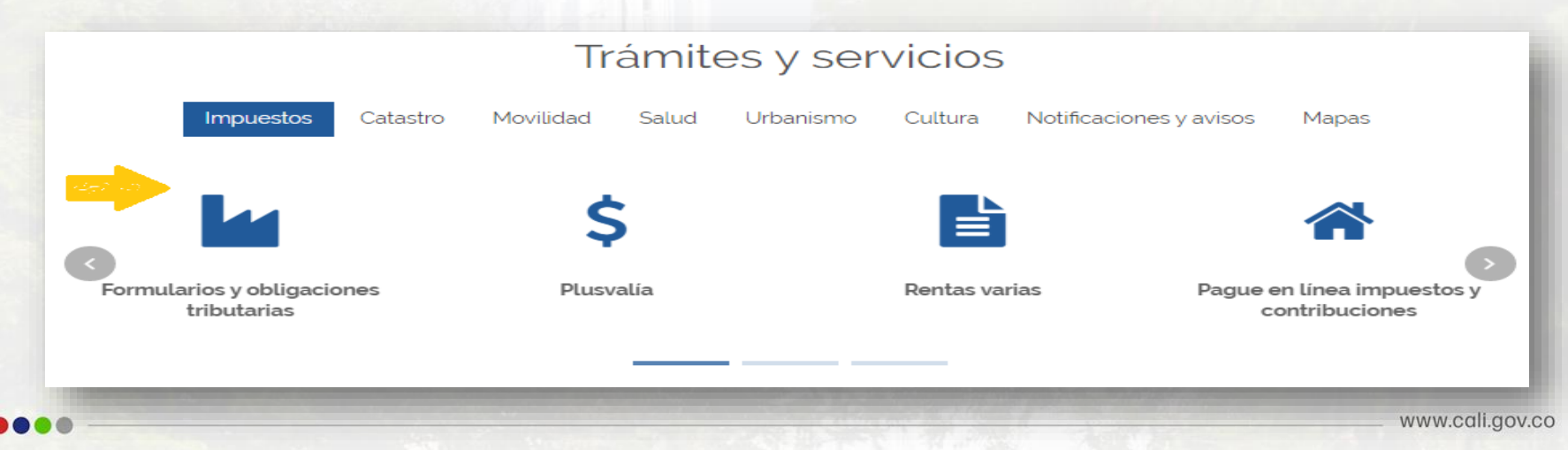

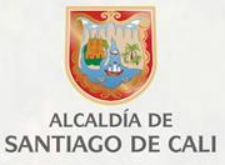

- En el espacio de TRAMITES EN LINEA
- Seleccione: Inscripción Regimen Simplificado de Industria y Comercio

#### TRÁMITES DE IMPUESTOS EN LÍNEA

- Pague en línea su factura Predial y contribución por valorización.
   Departamento administrativo de Hacienda -Subdirección de Rentas línea 5243333
- Ventanilla Virtual Valorización Secretaría de Infraestructura y Valorización 5241515
- Recibo de pago de Estampillas para el Bienestar del Adulto Mayor
- Genere AQUI las Estampillas Municipales
- Exención del Impuesto Predial Unificado
- Presentación Medios Magnéticos
- Inscripción régimen simplificado de Industria y Comercio

### 2. Regístrese en el sistema

- En Aceptar y continuar
- Ingrese al sistema creando el Usuario y Clave de Acceso Diligencie el formulario de registro
- Ingrese con la clave creada

| ALCALDIA DE SANTIACO DE CALL<br>BEPARTAMENTO AMMINISTRATIVO<br>DE INCLINDA |  |
|----------------------------------------------------------------------------|--|
| INSCRIPCION A REGIMEN SIMPLIFICADO                                         |  |
| [Instructivo para la inscripción al regimen simplificado                   |  |
| Aceptar y continuar Salir                                                  |  |
|                                                                            |  |

 REGISTRO

 Escriba el número del documento de identificación sin digito de verificacion, bien sea cedula o nit.

 Tipo identificación:

 CC

 Número identificación:

 Clave:

 Confirme Clave:

 Nombres:

 Apellidos:

 Email:

 Email:

 Salir sin registrarse

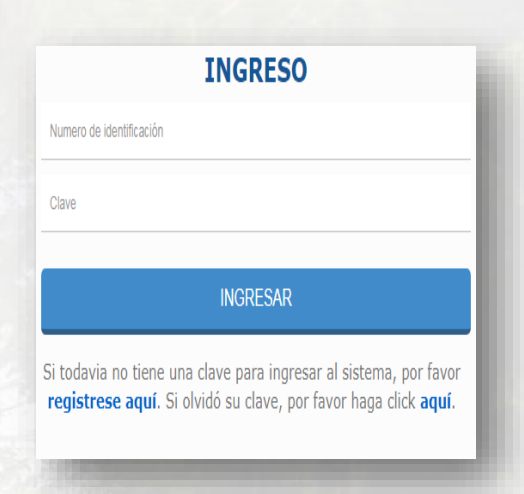

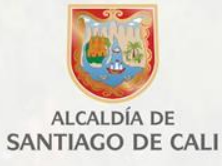

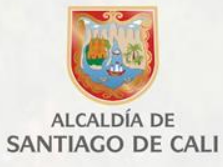

### 3. Diligencie el formulario de Inscripción

- REGISTRE la cédula de la PERSONA NATURAL
- SELECCIONE Nuevo Formulario

| ALCALDIA DE SANTIAGO DE CALI<br>DEPARTAMENTO ADMINISTRATIVO<br>DE HACIENDA                                   |                                                                    |
|----------------------------------------------------------------------------------------------------|--------------------------------------------------------------------|
| ienvenido, 1234567 Cambiar nombre                                                                            |                                                                    |
| Por favor agregue el Nit o Cedula del establecimiento de comercio para poder prese<br>Registrar NIT o Cedula | entar las autodeclaraciones de Industria y comercio haciendo clici |
| NIT 1234567                                                                                                  | Quitar NIT Nuevo For                                               |

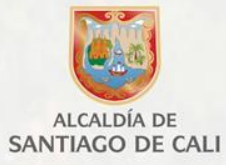

### > SELECCIONE: Formulario de Inscripción al régimen simplificado de Industria y comercio

| ervicios.cali.g    | gov.co:9090/F | ormularios AD/autode claraciones.html                                                                        |
|--------------------|---------------|----------------------------------------------------------------------------------------------------|
|                    |               |                                                                                                    |
|                    |               | Seleccione el formulario a diligenciar                                                                       |
|                    |               | Formulario de inscripción al regimen simplificado de industria y comercio                                    |
| venido, <i>1</i> . | 234567        | Cambiar nombre                                                                                               |
| or favor agr       | egue el Nit o | > Cedula del establecimiento de comercio haciendo click en el siguiente enlace <b>Registrar NIT o Cedula</b> |
| ECUERDE Q          | UE DEBE RA    | DICAR EL DOCUMENTO GENERADO                                                                                  |
|                    |               |                                                                                                    |

### DILIGENCIE LOS DATOS EN LA WEB

- Formulario de Inscripcion al regimen simplificado de Industria y Comercio.
- Una vez diligenciado todos los datos del formulario, de Clic en GUARDAR

|  | A<br>S |
|--|--------|
|--|--------|

ALCALDÍA DE SANTIAGO DE CALI

#### FORMULARIO DE INSCRIPCIÓN AL REGIMEN SIMPLIFICADO DE INDUSTRIA Y COMERCIO

| A. DATOS DEL COI                                                    | NTRIBUYENTE                                                 | N.DV.                                                                                 |                                                     |
|---------------------------------------------------------------------|-------------------------------------------------------------|---------------------------------------------------------------------------------------|-----------------------------------------------------|
|                                                                     | 1234567                                                     |                                                                                       |                                                     |
| *2. APELLIDOS Y NOMBRES                                             | 3                                                           |                                                                                       |                                                     |
| *3. DIRECCION PARA NOTI                                             | FICACIONES                                                  | 4. CORREO ELECTRONICO                                                                 |                                                     |
| *5. TELEFONO FIJO                                                   |                                                             |                                                                                       |                                                     |
| Comunicación: En los tér<br>y acepto ser notificado po<br>servicio: | minos del Capítulo Quinto «<br>or medios electrónicos de la | de la ley 1437 de 2011, manifiesto expre:<br>a decisión tomada por la Autoridad Admir | samente mi autorización<br>istrativa en el presente |
|                                                                     |                                                             |                                                                                       |                                                     |
| 8. DATOS DE ESTA<br>*8. NOMBRE COMERCIAL D                          | ABLECIMIENTO DE                                             | *9 DIRECCION DEL ESTABLECIMIENTO                                                      | *10. COMUNA                                         |
|                                                                     |                                                             | Si bineccion del competenti                                                           |                                                     |
| 11. NUMERO MATRICULA                                                | 12. FECHA MATRICULA                                         |                                                                                       |                                                     |
| MERCANTIL                                                           | MERCANTIL                                                   | *13. FECHA INICIO ACTIVIDADES                                                         |                                                     |
|                                                                     | dd-mm-aaaa                                                  | dd-mm-aaaa                                                                            |                                                     |
| C. DATOS DE ACTI                                                    | VIDAD ECONOMI                                               | CA - Clasificacion de Activi                                                          | dad de industria y                                  |
| *14. CODIGO ACTIVIDAD I                                             | CA CODIGO A                                                 | CTIVIDAD CIIU                                                                         |                                                     |
|                                                                     |                                                             |                                                                                       |                                                     |
| D INFORMACION                                                       | INGRESOS BRUT                                               | 05                                                                                    |                                                     |
| 15. RELACIONE EL TOTAL D                                            | E INGRESOS PERCIBIDOS                                       | DURANTE EL AÑO INMEDIATAMENTE AN                                                      | TERIOR                                              |
| TOTAL INGRESOS BRUTOS                                               |                                                             | \$                                                                                    | 0                                                   |
| E. FIRMAS<br>16. CONTRIBUYENTE PERSO<br>*NOMBRE                     | DNA NATURAL                                                 |                                                                                       |                                                     |
|                                                                     |                                                             |                                                                                       |                                                     |
| *TIPO DOCUMENTO *NUME                                               | RO                                                          |                                                                                       |                                                     |
| <b>v</b>                                                            |                                                             |                                                                                       |                                                     |
|                                                                     |                                                             |                                                                                       |                                                     |
|                                                                     |                                                             |                                                                                       |                                                     |

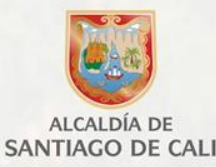

Seguidamente sale el mensaje que el formulario fue guardado correctamente, asignando un numero de identificación, de clic en ACEPTAR.

Luego de haber Guardado el formulario, se procede a visualizarlo dando clic en la opción GENERAR.

|                   | servicios.cal                             | i.gov.co:9090 dice                                                      |                           |
|-------------------|-------------------------------------------|-------------------------------------------------------------------------|---------------------------|
|                   | El formulario                             | fue guardado correctamente con el num                                   | nero 600002743            |
|                   |                                           |                                                                         | Aceptar                   |
|                   |                                           |                                                                         |                           |
|                   |                                           |                                                                         |                           |
|                   | _                                         |                                                                         |                           |
|                   | -                                         |                                                                         |                           |
| IT 12             | 34567                                     |                                                                         | Quiter NIT Nu             |
| IT 12<br>D FORMUL | 34567                                     | ON AL REGIMEN SIMPLIFICADO DE INDUSTRIA Y C                             | Quitar NIT Not            |
| IT 12<br>D FORMUL | 234567<br>LARIO DE INSCRIPCI<br>600002804 | ON AL REGIMEN SIMPLIFICADO DE INDUSTRIA Y CO<br>May 12, 2020 2:39:06 PM | Quiter NIT Not<br>OMERCIO |

Seleccione la fecha en la cual se va a presentar el formulario inscripción.

| Fecha d | le pres | entación |
|---------|---------|----------|
|---------|---------|----------|

| eleccione la | fecha | en la | cual | va | а | presentar el formulario |  |
|--------------|-------|-------|------|----|---|-------------------------|--|
| 2020-03-12   |       |       |      |    |   |                         |  |

Mar 12, 2020 4:11:11 PM

Generar

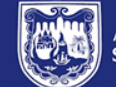

ALCALDÍA DE

SANTIAGO DE CALI

ALCALDÍA DE SANTIAGO DE CALI

SISTEMAS DE GESTIÓN SGC - MECI - SISTEDA

FORMULARIO DE INSCRIPCIÓN AL

CIMEN SIMPLIFICADO DE INDUSTRIA

MAHP03.01.02.18.P09.F27

VERSIÓN

FECHA DE

## Formulario de Inscripción al régimen simplificado de Industria y Comercio

| GESTIÓN DE HACIENDA PUBLICA<br>GESTIÓN TRIBUTARIA   | COMERCIO                |                                                |                                     | . 1     | VIGENCIA           | 26/Nov/2018      |
|-----------------------------------------------------|-------------------------|------------------------------------------------|-------------------------------------|---------|--------------------|------------------|
|                                                     |                         | F                                              | ormulario No.                       |         | 000600002          | 743              |
| A. DATOS DEL CONTRIBUYENTE                          |                         |                                                |                                     |         |                    |                  |
| <ol> <li>Tipo y Número de Identificación</li> </ol> | n                       |                                                |                                     |         |                    |                  |
| C.C. X C.E.                                         | No. 12345               | 67                                             |                                     |         |                    |                  |
| 2. Apellidos y Nombres                              |                         |                                                |                                     |         |                    |                  |
| pepito perez                                        |                         |                                                |                                     |         |                    |                  |
| 3. Direccion para Notificaciones                    |                         |                                                |                                     |         |                    |                  |
| A Correo Electrónico                                |                         |                                                | 5 Teléfono                          |         |                    |                  |
| pepito@gmail.com                                    |                         |                                                | 8962979                             |         |                    |                  |
| 4.1 Comunicación: En los términos                   | del Capitulo Quinto de  | e la Lev 1437 de 20                            | 11. manifiesto ex                   | oresa   | mente mi autoria   | ación v acepto   |
| ser comunicado por medios                           | electrónicos de la deci | isión tomada por la                            | Autoridad Admin                     | histrat | tiva en el present | te servicio:     |
|                                                     | SI X                    | NO                                             | ]                                   |         |                    |                  |
|                                                     |                         |                                                | •                                   |         |                    |                  |
| B. DATOS DE ESTABLECIMIENTO D                       | E COMERCIO              |                                                |                                     |         |                    |                  |
| 6. Nombre comercial del establecir                  | niento                  | 7. Dirección del e                             | stablecimiento                      |         |                    | 8. Comuna        |
| 9 Número Matrícula Mercantil                        | 10 Fer                  | C 17 33                                        | 10<br>antil 1                       | 1 Fee   | ha de inicio de a  | 10<br>ctividades |
| S. Huntero matricala mercana                        |                         |                                                |                                     |         |                    | carrioudes       |
| 123235                                              | 02-10                   | 0-2019                                         |                                     | 0       | 2-10-2019          |                  |
| C. DATOS DE ACTIVIDAD ECONÓMI                       | CA - Clasificación de / | Actividad de Indust                            | ria y Comercio                      |         |                    |                  |
| 12. Cód. Actividad ICA 101-01                       |                         | Cód Activ                                      | idad CIIU                           | 1011    |                    |                  |
| D. INFORMACIÓN INGRESOS BRUT                        | os                      |                                                |                                     |         |                    |                  |
| 13. Relacione el total de Ingresos p                | percibidos durante el a | iño inmediatament                              | e anterior                          |         |                    |                  |
| Total Ingresos Brutos \$25,60                       | 00,000                  |                                                |                                     |         |                    |                  |
|                                                     |                         |                                                |                                     | _       |                    |                  |
| E. FIRMAS                                           |                         |                                                |                                     |         |                    |                  |
| 14. Contribuyente - Persona Natura                  | al                      |                                                |                                     |         |                    |                  |
|                                                     |                         |                                                |                                     |         |                    |                  |
|                                                     |                         |                                                |                                     |         |                    |                  |
|                                                     |                         |                                                |                                     |         |                    |                  |
|                                                     |                         |                                                |                                     |         |                    |                  |
| Firma                                               |                         |                                                |                                     |         |                    |                  |
| Nombre pepito perez                                 |                         |                                                |                                     |         |                    |                  |
| C.C. X C.E. No.                                     | 1234567                 |                                                |                                     |         |                    |                  |
|                                                     | ESTE FORMULARIO Y S     | U RADICACIÓN NO T<br>- Linea de Atención al Co | IENE NINGÚN COST<br>Itribuyente 195 | ю       |                    |                  |

### **B. PRESENTACIÓN Y RADICADO VIRTUAL**

1. GENERE el formulario en formato PDF y FIRME el documento.

- 2. ESCANEE el formato <u>firmado</u> junto con los documentos anexos, en este orden:
- ✓ Formulario,
- ✓ Fotocopia de cédula
- ✓ RUT
- Certificado de Cámara de Comercio En los casos que tenga la calidad de comerciante
- 3. Luego que tenga los documentos escaneados, de clic en la NIT 12345 opción RADICAR.

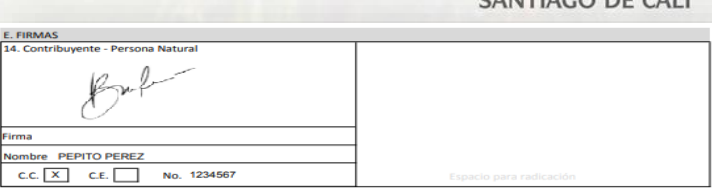

### 

| NIT 123456         | 7                                                  | Quitar NIT N | ievo Formulario |
|--------------------|----------------------------------------------------|--------------|-----------------|
| 2 FORMULARIO DE IN | SCRIPCION AL REGIMEN SIMPLIFICADO DE INDUSTRIA Y C | OMERCIO      |                 |
| 600002804          | May 12, 2020 2:39:06 PM                            | Ver          | Radicar         |
| 110000             |                                                    | www.c        | aliaov          |

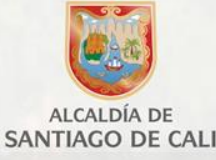

#### 4. CARGAR el formulario firmado

#### 5. SELECCIONE del escritorio:

A. El formulario firmado y escaneado con los documentos anexos y

Radicar formulario

Cargar Formulario Firmado

B. Suba al sistema

6. NUMERO DE RADICADO. El sistema generará de forma automática el número de radicado, el cual deberá guardar.

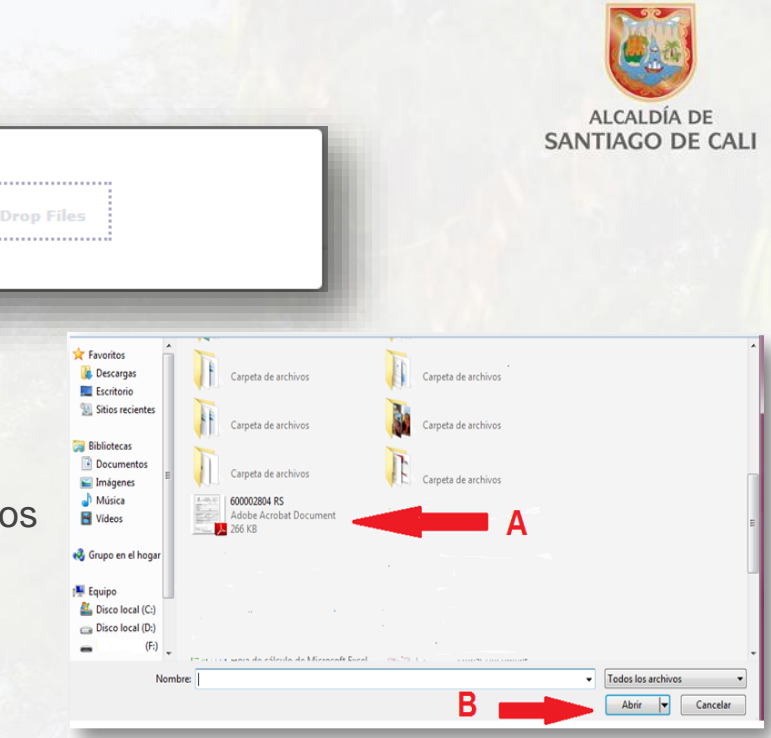

| Radicar formulario<br>Cargar Formulario Firmado Drag & | Drop Files     |
|--------------------------------------------------------|----------------|
| 1). 600002804 RS.pdf (266.28 KB)                       |                |
| Radicado número: 2020                                  | 41730100512102 |

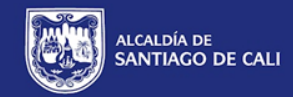

### Notas importantes

En caso de presentar inconvenientes con el diligenciamiento del formulario, se recomienda limpiar y/o borrar el historial de entradas a Internet -borrar caché y cookies - para liberar algo de espacio y proceder a elaborar de nuevo su respectivo formulario

#### Correo:

#### rentas.municipales@cali.gov.co

Es el correo de soporte técnico donde podrá escribir para cualquier inquietud o inconveniente técnico, adjuntando los pantallazos y datos completos de la empresa.

# Gracias por su atención

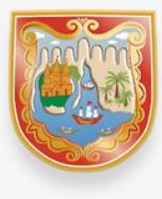

ALCALDÍA DE SANTIAGO DE CALI

www.cali.gov.co